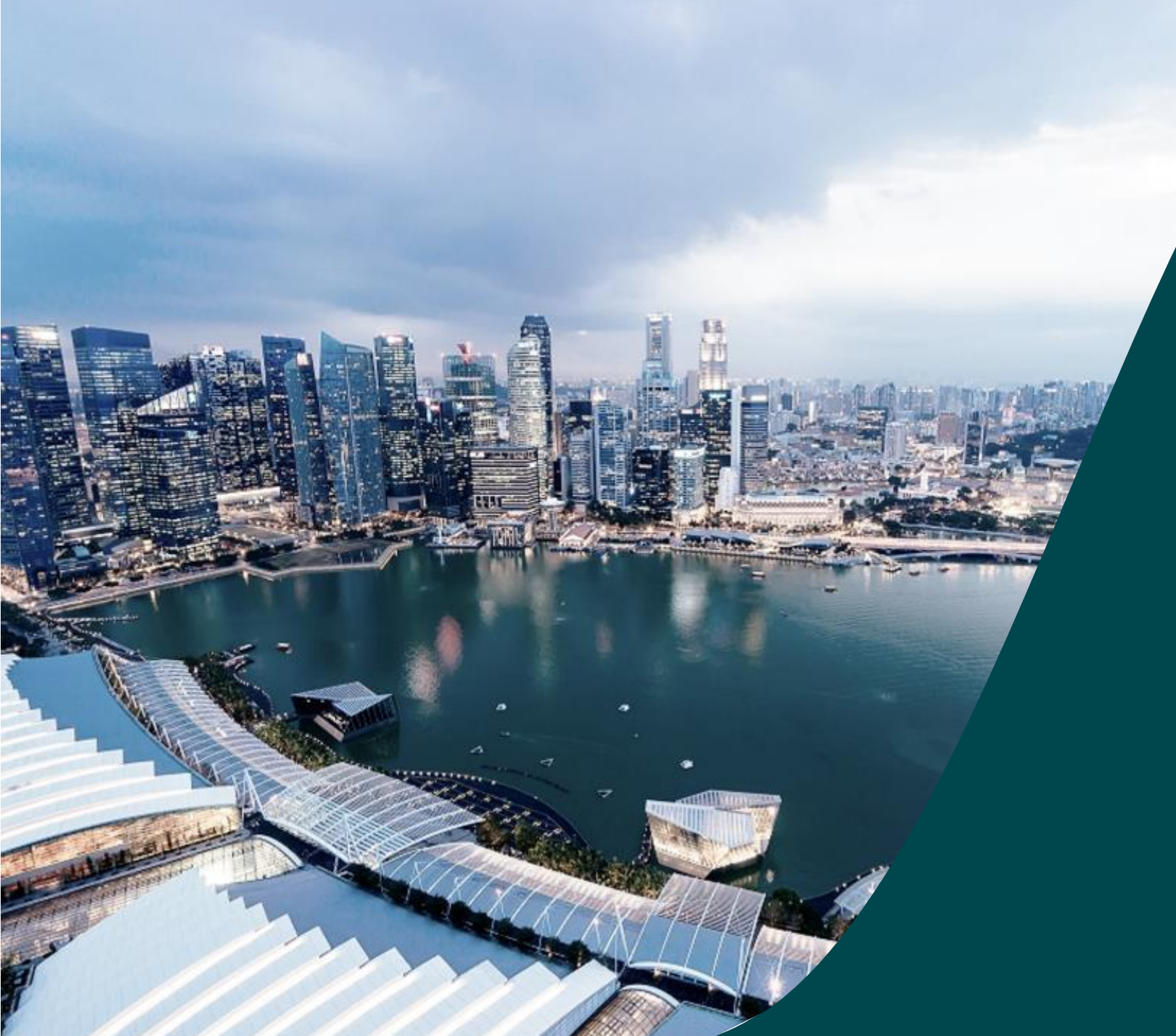

# IGMS Deviation (HI Finance Role)

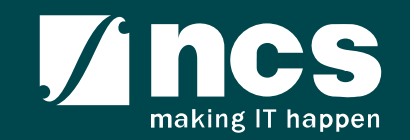

#### Document Versions

| Version<br>No | Date                       | Prepared By              |                                                                              |
|---------------|----------------------------|--------------------------|------------------------------------------------------------------------------|
| 1.0           | 31-Mar-2020                | Hendrianto               | Initial Version.<br>Incorporated CR COMM-2019-0004                           |
| 1.1           | 30-Jun-2020<br>09-Jul-2020 | Hendrianto               | Incorporated user feedbacks CR COMM-2019-0004<br>Incorporated user feedbacks |
| 1.2           | 05-May-2021                | Ramakrishna<br>Gunisetty | Updated the screenshots after SP CP brand refreshment (CR-2020E-0010)        |
| 1.3           | 16-Feb-2023                | Ramakrishna<br>Gunisetty | Incorporated CR-2021-0020                                                    |

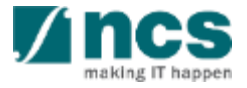

| SI. No | Abbreviation / Acronyms     | Definitions                                                                                                    |
|--------|-----------------------------|----------------------------------------------------------------------------------------------------|
| 1      | PI                          | Principal Investigator                                                                                                    |
| 2      | ORE                         | Officer of Research                                                                                                    |
| 3      | DOR                         | Director of Research                                                                                                    |
| 4      | AIORE                       | Academic Institution Office of Research                                                                                                    |
| 5      | AI DOR /AI Dean             | Academic Institution Director of Research                                                                                                  |
| 6      | PM                          | Programme Manager                                                                                                    |
| 7      | FR                          | Fund Requisition                                                                                                    |
| 8      | PR                          | Progress Report                                                                                                    |
| 9      | The end of term             | The Original project end date of a project without<br>extension/termination or the Revised project end date<br>after extension/termination |
| 10     | Outstanding progress report | A progress report which has a submission due date<br>before the first endorsement date (refer to the next<br>slide)                        |

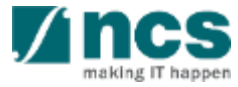

| SI. No | Abbreviation / Acronyms     | Status                                               |
|--------|-----------------------------|------------------------------------------------------|
| 11     | Outstanding progress report | Below is the example of Outstanding progress report: |

| S/N | System Date | Submission Due Date | DOR Endorsement Date | Progress Report Status                                                            | Mark as Outstanding?                                                                   |
|-----|-------------|---------------------|----------------------|-----------------------------------------------------------------------------------|----------------------------------------------------------------------------------------|
| 1   | 5-0ct-18    | 31-May-19           | blank                | Pending Submission                                                                | No                                                                                     |
|     | 30-May-18   | 31-May-19           | blank                | Pending Submission                                                                | No                                                                                     |
| 2   | 31-May-19   | 31-May-19           | 31-May-19            | Submitted to PM                                                                   | No                                                                                     |
| 3   | 1-Jun-19    | 31-May-19           | blank                | Pending Submission /<br>Pending ORE's verification /<br>Pending DOR's endorsement | Yes                                                                                    |
|     | 2-Jun-19    | 31-May-19           | 2-Jun-19             | Submitted to PM                                                                   | No (system will lift 'outstanding'<br>status after DOR's endorsement on<br>2 Jun 2019) |

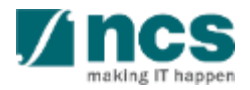

| SI. No | Abbreviation / Acronyms | Status                                                                                                    |
|--------|-------------------------|----------------------------------------------------------------------------------------------------|
| 12     | Outstanding deviation   | A deviation which has status not "Approved" or not<br>"Rejected" or not "Rejected by DOR" under the same<br>Award ID.<br>Below are the Deviation Status which are catered as<br>outstanding:<br>a. Pending ORE verification<br>b. Pending DOR endorsement<br>c. Pending resubmission<br>d. Submitted to PM<br>e. Supported<br>f. Pending AI ORE verification<br>g. Pending AI DOR endorsement<br>h. Pending Lead PI endorsement<br>i. Pending Lead ORE verification<br>j. Pending Lead DOR endorsement<br>k. Pending new HI ORE verification<br>I. Pending new HI DOR endorsement<br>m. Pending workflow submission<br>n. In pgogress |

| SI. No | Abbreviation / Acronyms  | Status                                                                                                    |
|--------|--------------------------|----------------------------------------------------------------------------------------------------|
| 13     | Outstanding fund request | A Fund request which has status not "Approved<br>pending payment" and not yet generating FR invoice<br>journal under the same Award ID.<br>Below are the Fund Request Status which are catered as<br>outstanding:<br>a. Pending HI HR input<br>b. Pending resubmission<br>c. Pending resubmission<br>c. Pending PI input<br>d. Pending review<br>e. HI finance clarification<br>f. Pending PM review<br>g. Supported<br>h. PI clarification<br>i. Pending workflow submission<br>j. In progress |

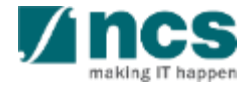

## Learning Objectives

- 1. Deviation Overview
- 2. Download Deviation

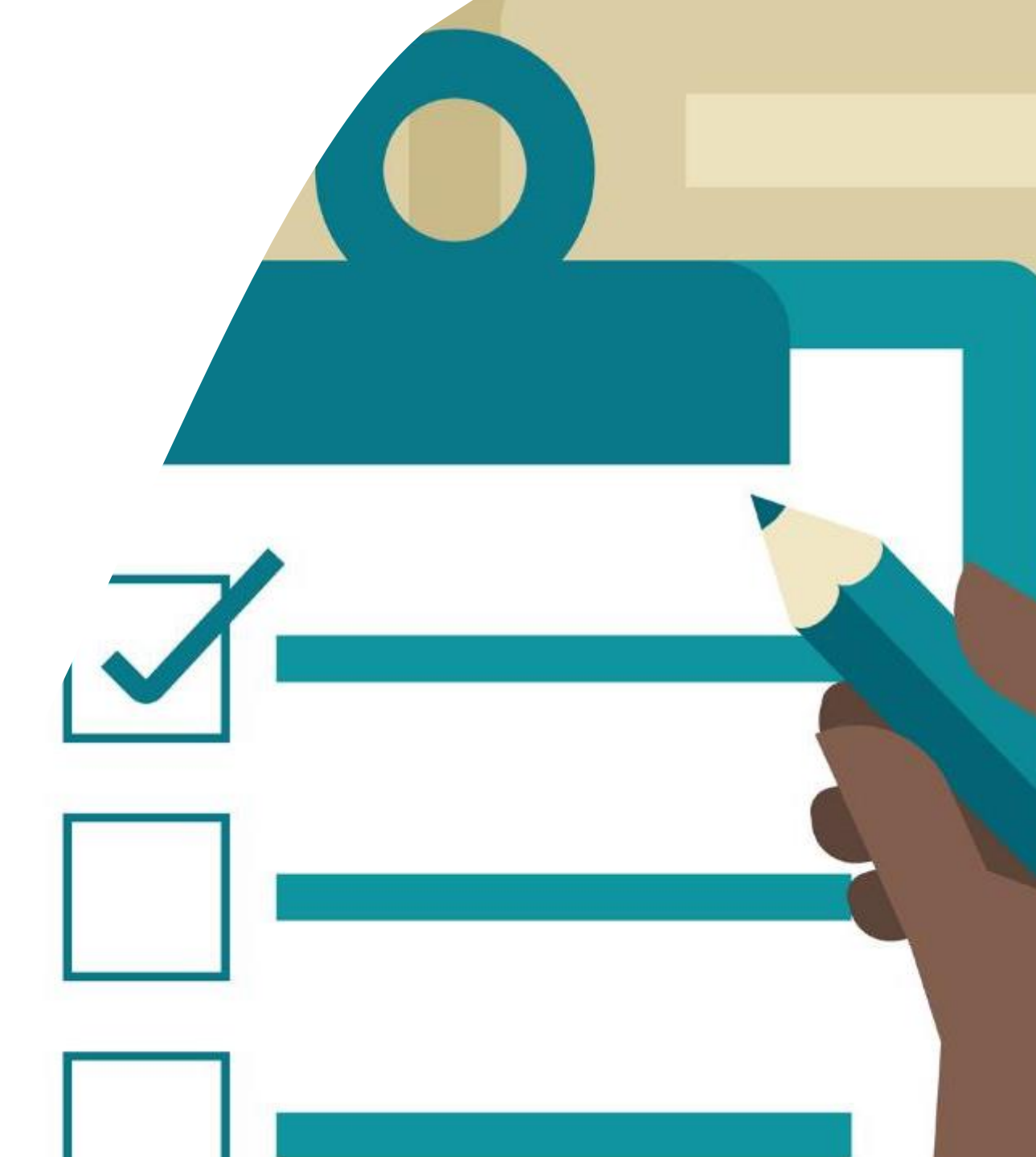

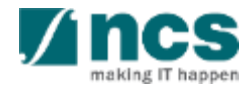

#### Login in IGMS

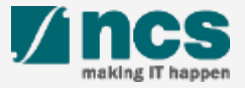

# Logging in IGMS

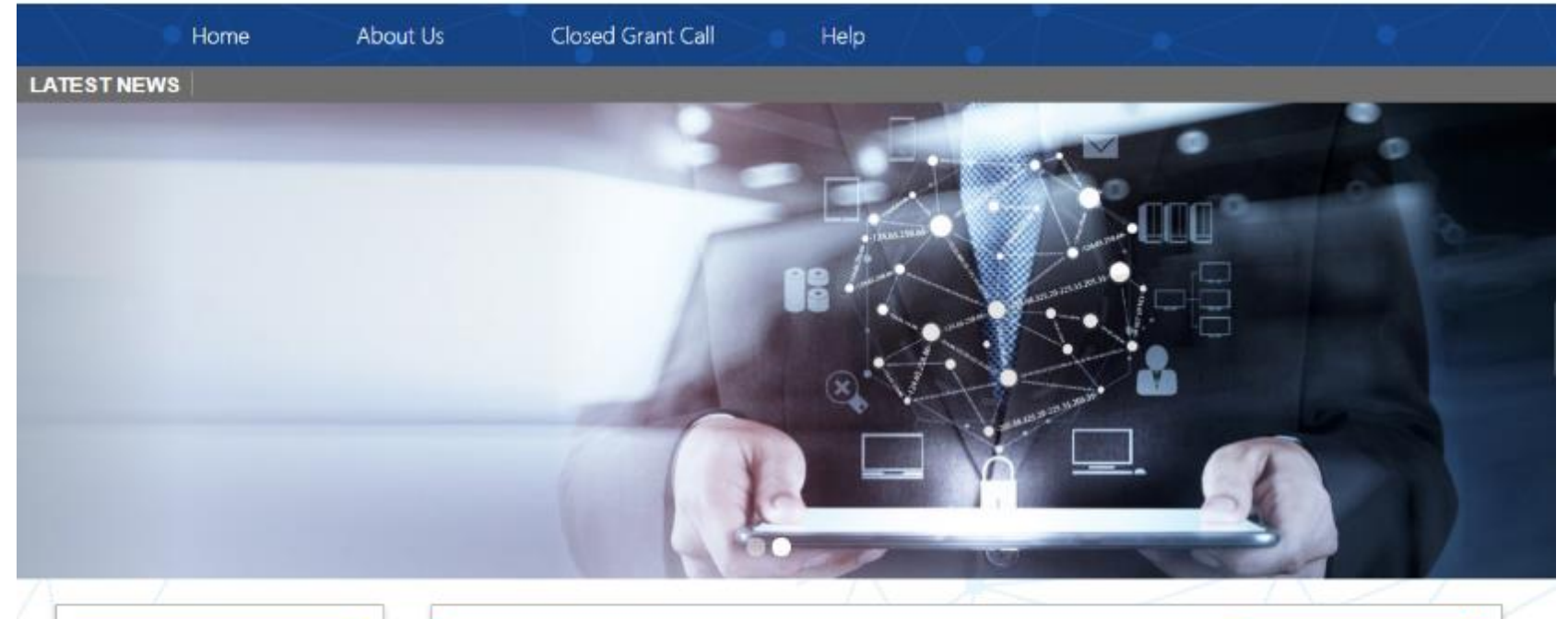

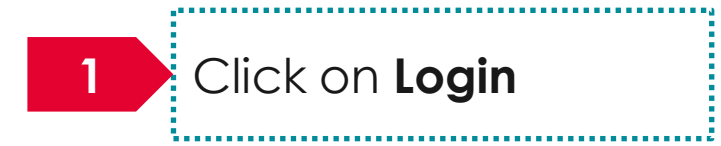

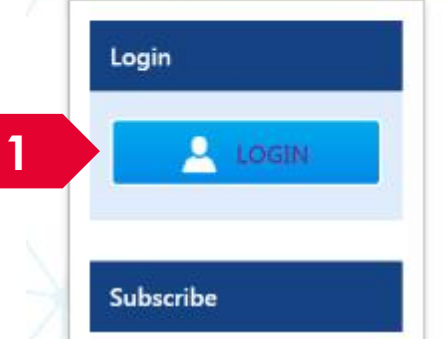

| Open Opportunities               | ۹                        |              |              |
|----------------------------------|--------------------------|--------------|--------------|
| 1-5 of 12 matching results found |                          |              | < 1 2 3 »    |
|                                  |                          |              | Show 5 T     |
| Grant Call Name                  | Managing<br>Organisation | Opening Date | Closing Date |
| PAX14                            | Ministry Of<br>Education | 9-5ep-2017   | 1-Jan-2019   |
|                                  | A*STAR Agency            |              |              |

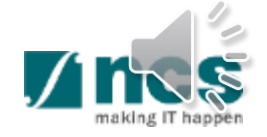

## Logging in IGMS

2

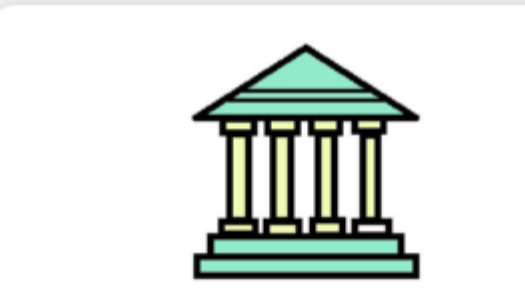

#### **Host Institution Users**

- Principal Investigator
- HI Administrator
- Office of Research/ Director of Research
- HI Finance/ HI Human Resource
- Data Administrator/ HI Audit

2

Users performing transactions on behalf of their company should use the "Host Institution Users" login option.

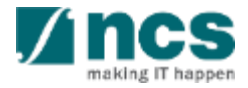

#### Links and Menus in IGMS

1......

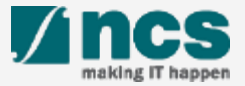

#### Links and Menus in IGMS

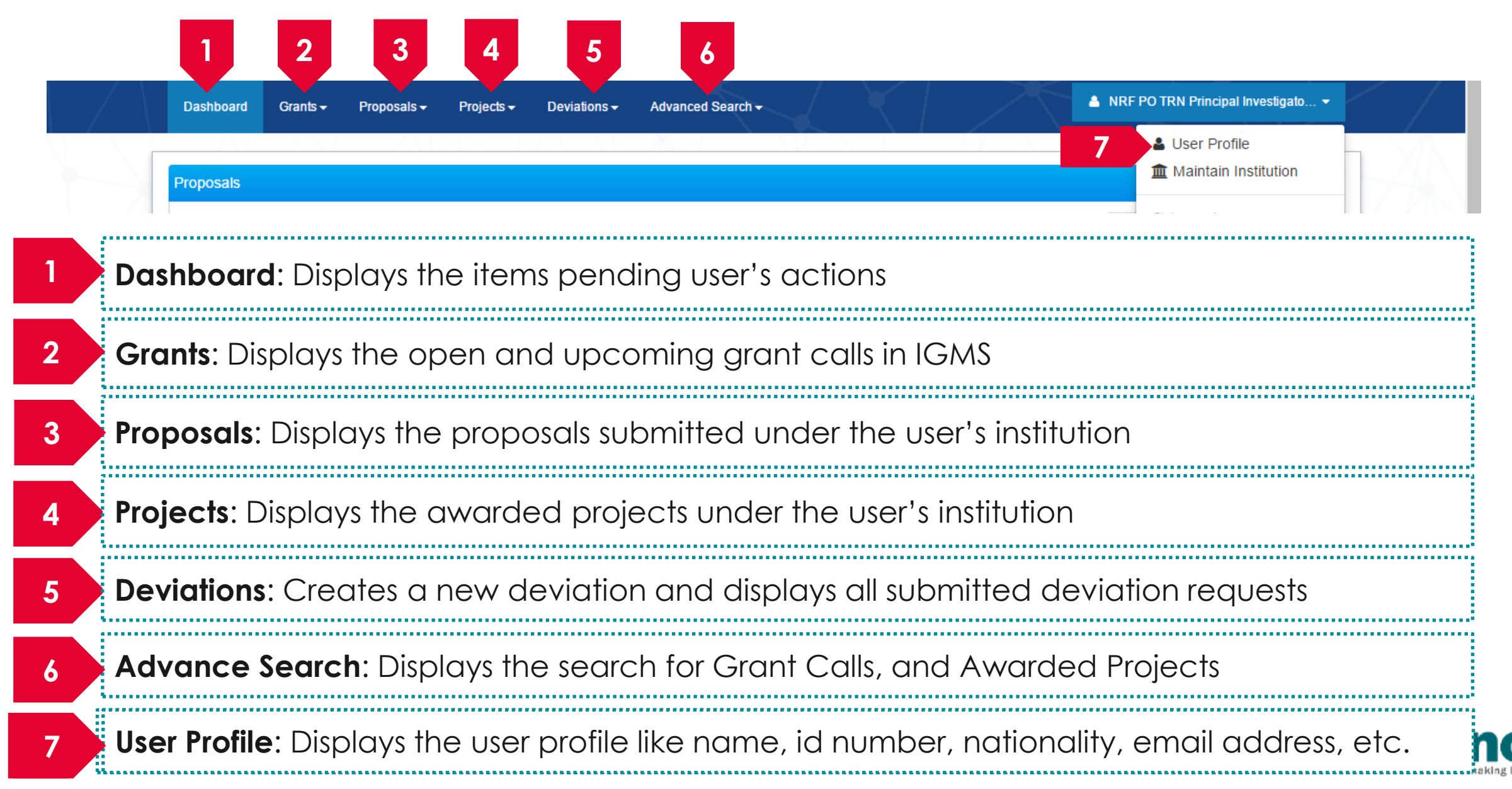

## Links and Menus in IGMS

| 0 - 0 of 0 matching results found              | H < 1 > H                                                                                                    |
|------------------------------------------------|----------------------------------------------------------------------------------------------------|
| Date 🔺 Subject                                 | Reference ID                                                                                                    |
| 0 - 0 of 0 matching results found Date Subject | Image: Non-State     Image: Non-State     Image: Non-State     Image: Non-State       Image: Non-State     Image: Non-State     Image: Non-State     Image: Non-State       Ima |
| Dute Subject                                   |                                                                                                    |

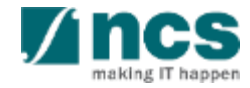

### Overview and Navigation of IGMS

Use the > arrow button to view next page for multiple pages view. And < arrow button to view previous page.

Use 📕 arrow button to switch to the last page. And 📕 arrow button to view the first page.

Use search box to search a record. A syntax \*\* (star) can be use to search record like / similar (not exact match)

3

|                                |   |   |           |         |      |    |          |     | 6  |      | 2 |
|--------------------------------|---|---|-----------|---------|------|----|----------|-----|----|------|---|
|                                | M |   | <         | 1       | 2    | 3  | 4        | 5   | 1  |      | M |
|                                |   | ÷ | Ref       | ference | e ID | \$ | Lead     | Ы   | \$ | Read | ŧ |
| al, click on the Reference ID. |   |   | NR<br>000 | FPR-    | 3    |    | NCS<br>7 | PST | ΡI | Yes  |   |
| reference ID                   |   |   | NR<br>000 | FPR-    | 5    |    | NCS<br>7 | PST | ΡI | Yes  |   |
| reference ID                   |   |   | NR<br>000 | FPR-    | 6    |    | NCS<br>7 | PST | PI | Yes  |   |

| ojects              |         |                    |                                                              |  |
|---------------------|---------|--------------------|--------------------------------------------------------------|--|
| / projects          |         |                    |                                                              |  |
| Search by           | F       | Project ID         | *163* Q 3                                                    |  |
| 1 - 1 of 1 matching | results | s found            |                                                              |  |
| Project ID          | *       | Award number       | \$<br>Title of research project                              |  |
| NRE-000163-00       |         | NRF-Grant-007-0060 | Proposal with Single budget (Reimbursement ) with fellowship |  |

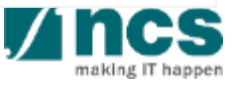

#### **Deviation Overview**

1......

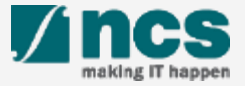

### Deviation Overview - 1

Requestor provides Justification and Supporting document on the section below. Please note that system accepts file with size up to 4 MB and below file types :

.txt, .doc, .pdf, .zip, .xls, and .xlsx

| Justification       Provide a reason of the deviation in no more than 5000 or                                                                                                    | haracters.                                                                        |                                 |           |   | To input or view justification of<br>each deviation, open<br>Justification tab                                                             |
|----------------------------------------------------------------------------------------------------|-----------------------------------------------------------------------------------|---------------------------------|-----------|---|----------------------------------------------------------------------------------------------------|
| 2 Supporting documents<br>To download the attachment, click on the download but<br>To add attachment, click the 'Add' button. Once comple<br>File types allowed: txt, doc, pdf, zip, xls. The maximum<br>+ Add files ③ Start upload ② Cance<br>NOTE: The attached file(s) if any will be displayed after<br>File name | on.<br>ed, click the 'Upload' button.<br>kize for each file is 4 MB.<br>el upload | wait and visit this page later. | Check all | 2 | To view, upload, and download<br>attachment, open Supporting<br>documents tab. Only requestor<br>can upload a document(s) to<br>Deviation. |

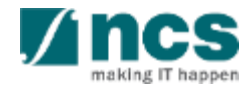

#### Deviation Overview - 2

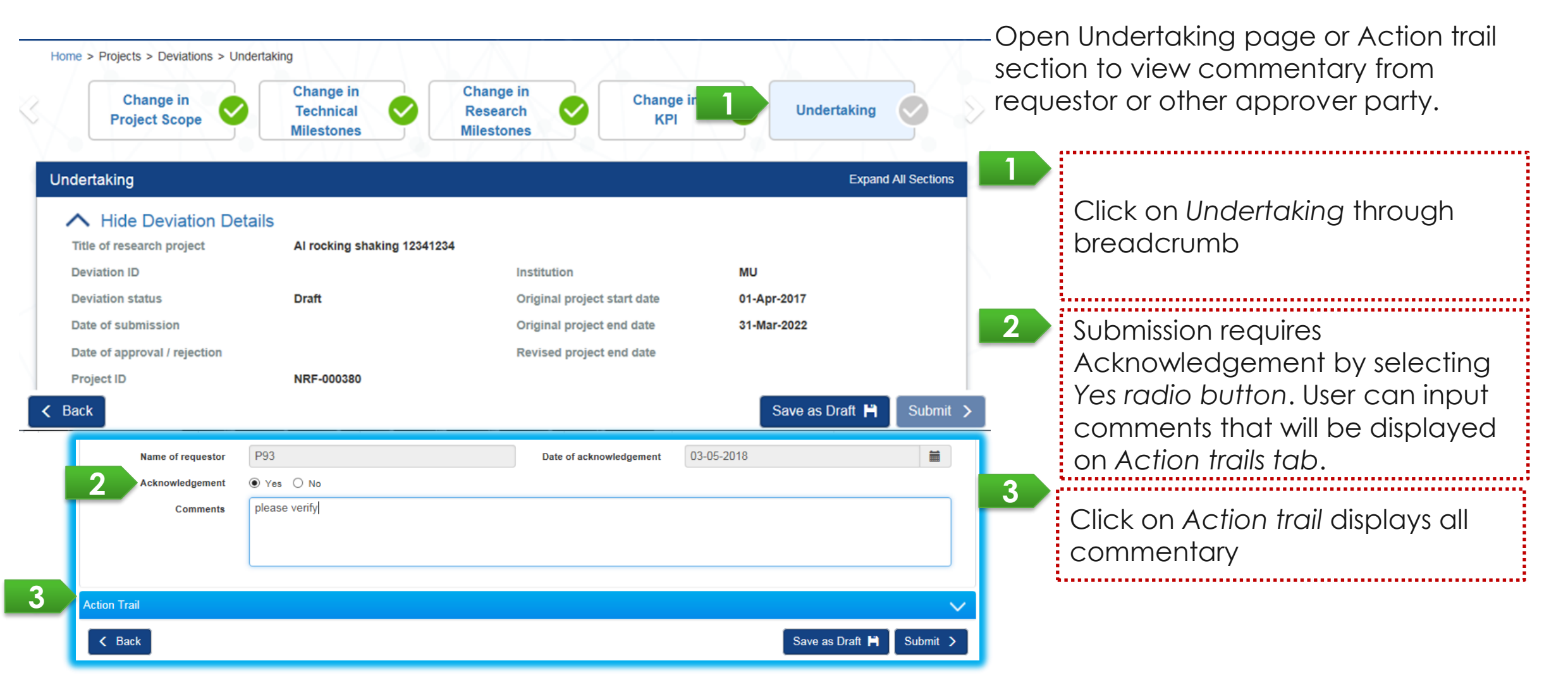

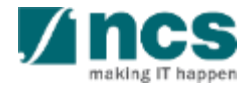

#### Deviation Overview - 3

User can view all deviations submitted for his/her project(s) through Deviations/ View Deviations. Click on the hyperlink of Deviation type to view its detail.

| Dashboard                      | Projects   | - Deviations -                               | Advanced Search 🗸                      |                            |                     |                             | A NCS PST                 | s HI Finances 1 (HI Finan 👻 |
|--------------------------------|------------|----------------------------------------------|----------------------------------------|----------------------------|---------------------|-----------------------------|---------------------------|-----------------------------|
| Home > Deviations              | ons > View | Dev Submit Dev<br>View Draft I<br>View Devia | viation Request<br>Deviations<br>tions |                            |                     |                             |                           |                             |
| My deviations                  |            |                                              |                                        |                            |                     |                             |                           |                             |
| Search by st<br>101 - 110 of 2 | 2220 match | All ing results found                        | ų                                      |                            |                     | K                           | < 9 10 11 1               | 12 13 <b>&gt;</b> N         |
| Deviation ID                   | o ▼ Av     | vard ID 🔶                                    | Deviation type 🔶                       | Deviation status 🔶         | Lead / team<br>Pl 🔶 | Original project start date | Original project end date | Revised project end date    |
| NRFDV-<br>000000541            | NF         | RF-DOR-0001                                  | Virement of funds                      | Approved                   | NCS PST PI 1        | 10-Feb-2020                 | 09-Feb-2021               | 29-Apr-2020                 |
| NRFDV-<br>000000539            | NF<br>00   | RF-MULTIBUDG-<br>01                          | Change in project scope                | Pending DOR<br>endorsement | NCS PST PI 2        | 01-Apr-2020                 | 31-Mar-2025               |                             |
| NRFDV-<br>000000538            | NF<br>00   | RF-MULTIBUDG-<br>01                          | Change in project scope                | Rejected by DOR            | NCS PST PI 2        | 01-Apr-2020                 | 31-Mar-2025               |                             |
| NRFDV-<br>000000536            | NF<br>00   | RF-MULTIBUDG-<br>01                          | Change in project scope                | Rejected by DOR            | NCS PST PI 2        | 01-Apr-2020                 | 31-Mar-2025               |                             |
| NRFDV-<br>000000535            | NF<br>00   | RF-MULTIBUDG-<br>01                          | Deviation research<br>team             | Rejected by DOR            | NCS PST PI 2        | 01-Apr-2020                 | 31-Mar-2025               |                             |

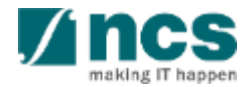

1......

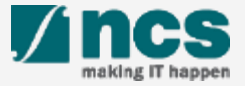

After a deviation request is submitted, you may download the deviation package by initiating a download request. Follow the steps below to place the request. Note that a draft deviation cannot be downloaded.

To access the deviation, do either the following: **1a**: Click **Projects** > **View Projects**, select the project ID and expand the *Deviation request section*. Select the Deviation ID hyperlink; or

1b: Click **Deviations** > View **Deviations**, select the project ID and expand the *Deviation* request section. Select the Deviation ID hyperlink

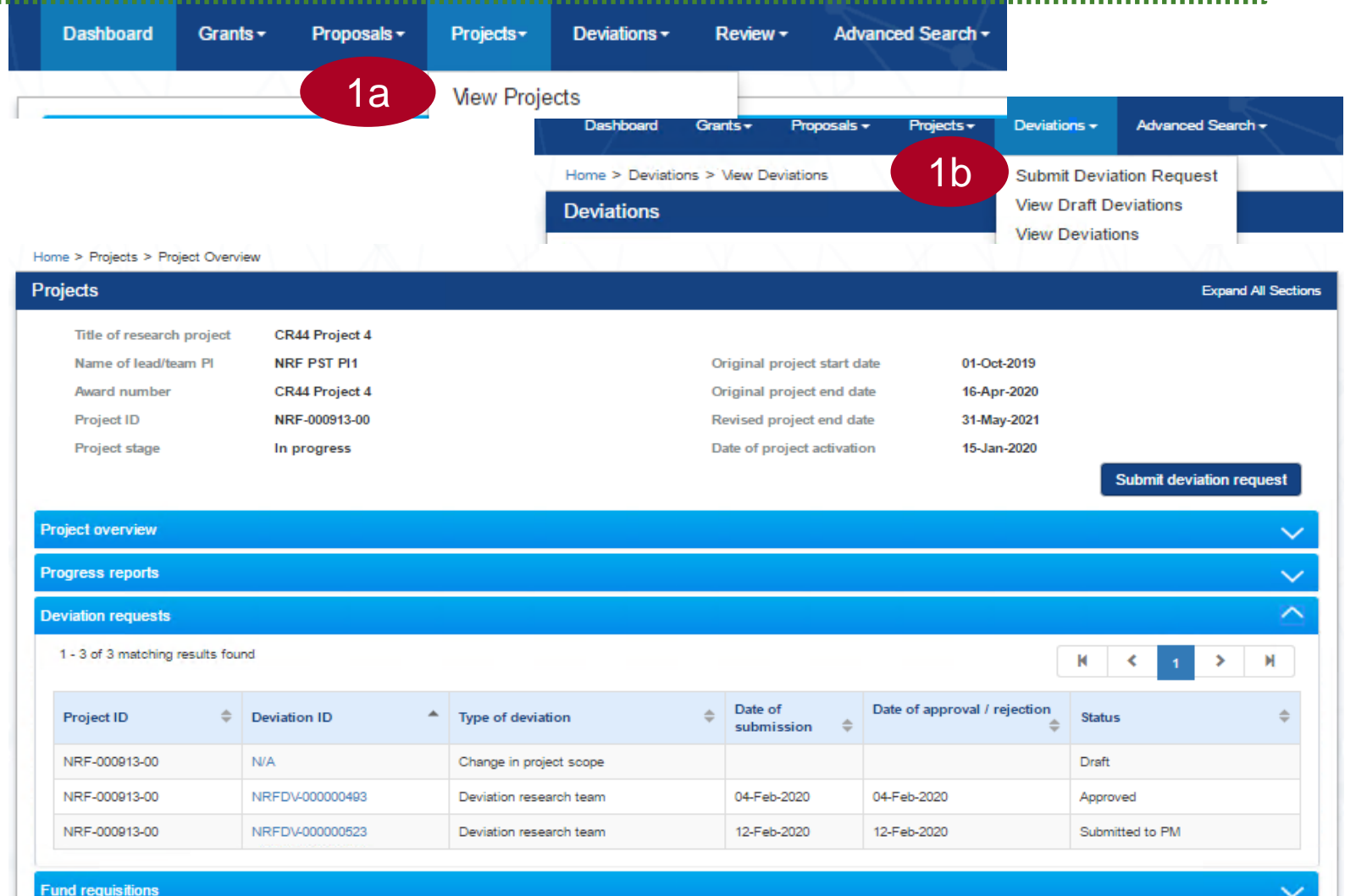

In Deviation Overview page, click on Action > Download Deviation button and system will display notification that the package will be ready in ± 30 minutes

#### Home > Projects > Deviations > Deviation Overview Deviation Overview Expand All Sections Title of research project CR44 Project 4 Institution NUS 01-Oct-2019 Original project start date Award number CR44 Project 4 Original project end date 16-Apr-2020 NRF-000913-00 Project ID Revised project end date 31-May-2021 12-Feb-2020 Deviation research team Date of submission Deviation type Deviation ID NRFDV-000000523 Date of approval / rejection 12-Feb-2020 Deviation status Submitted to PM Actions \* View deviation details 2 Action Trail Message 2 The package requested will be available for download in around 30 mins. Please access this project later to download the package ок 🗸 12-Eeb-2020 ownload Deviation

#### To Note

The package consists of below items in a ".zip" file:

- Deviation printout (in excel format)
- b. Deviation's attachment(s)
- c. The package will contain the latest information as of the time of placing the download

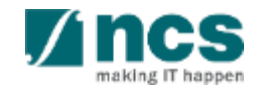

3

After the package is ready, it will be displayed in *Download Deviation* section. Click on the hyperlink of File name to download

|                    | view                                                                  |                                 |                     |                                                  |                                      |             | Expand                 |
|--------------------|-----------------------------------------------------------------------|---------------------------------|---------------------|--------------------------------------------------|--------------------------------------|-------------|------------------------|
|                    | VIEW                                                                  |                                 |                     |                                                  |                                      |             | Expand                 |
| Title of rese      | itle of research project CR44 Project 4                               |                                 |                     |                                                  |                                      |             |                        |
| Institution        |                                                                       | NUS                             |                     |                                                  | Original project start date          | 01-Oct-2019 |                        |
| Award num          | ber                                                                   | CR44 Project 4                  |                     |                                                  | Original project end date            | 16-Apr-2020 |                        |
| Project ID         |                                                                       | NRF-000913-00                   |                     |                                                  | Revised project end date             | 31-May-2021 |                        |
| Deviation ty       | pe                                                                    | Deviation researc               | ch team             |                                                  | Date of submission                   | 12-Feb-2020 |                        |
| Deviation ID       |                                                                       | NRFDV-00000052                  | 3                   |                                                  | Date of approval / rejection         | 12-Feb-2020 |                        |
| Deviation st       | atus                                                                  | Submitted to PM                 | 1                   |                                                  |                                      |             | _                      |
|                    |                                                                       |                                 |                     |                                                  |                                      |             | Actio                  |
| n Trail            |                                                                       |                                 |                     |                                                  |                                      |             | View deviation details |
| /// /// SII        |                                                                       |                                 |                     |                                                  |                                      |             | Download Deviation     |
| - 3 of 3 match     | ing results found                                                     |                                 |                     |                                                  |                                      |             | K < 1 >                |
|                    |                                                                       | <b>^</b>                        |                     |                                                  |                                      |             |                        |
| Date *             | Submitted by                                                          | Ŧ                               | Comments            |                                                  |                                      |             |                        |
| 2-Feb-2020         | NRF PST DOR                                                           | 1                               |                     |                                                  |                                      |             |                        |
| 12-Feb-2020        | NRF PST ORE 1                                                         | I                               |                     |                                                  |                                      |             |                        |
| 12-Feb-2020        | NRF PST PI1                                                           |                                 |                     |                                                  |                                      |             |                        |
|                    |                                                                       |                                 |                     |                                                  |                                      |             |                        |
| internal Provide   | tion                                                                  |                                 |                     |                                                  |                                      |             |                        |
| vnioad Devia       |                                                                       | ,                               |                     |                                                  |                                      |             |                        |
| vnioad Devia       | we have                                                               |                                 |                     |                                                  |                                      |             |                        |
| nload Devia        | ation                                                                 |                                 |                     |                                                  |                                      |             |                        |
| mload Devia        | ation                                                                 |                                 |                     |                                                  |                                      |             |                        |
| nload Devia        | ation<br>load All                                                     |                                 |                     |                                                  |                                      |             |                        |
| mload Devia        | ation<br>load All                                                     |                                 |                     |                                                  |                                      |             |                        |
| vnload Devia       | ation<br>load All<br>attached file(s) if                              | any will be displaye            | ed after anti-virus | scan is completed. Pli                           | ease wait and visit this page later. |             |                        |
| mload Devia        | ation<br>load All<br>attached file(s) if                              | any will be displaye            | ed after anti-virus | scan is completed. Pla                           | ease wait and visit this page later  |             |                        |
| mload Devia        | ation<br>load All<br>attached file(s) if                              | any will be displaye            | ed after anti-virus | scan is completed. Pla                           | ease wait and visit this page later  |             |                        |
| mload Devia        | ation<br>load All<br>attached file(s) if<br>File name                 | any will be displaye            | ed after anti-virus | scan is completed. Pla<br>Size/Status            | ease wait and visit this page later. | Check all   |                        |
| Down     NOTE: The | ation<br>load All<br>attached file(s) if<br>File name                 | any will be displaye            | ed after anti-virus | scan is completed. Pla<br>Size/Status            | ease wait and visit this page later. | Check all   |                        |
| Down               | ation<br>load All<br>attached file(s) if<br>File name<br>NRFDV-000000 | any will be displaye<br>536.zip | ed after anti-virus | scan is completed. Pli<br>Size/Status<br>5.58 KB | ease wait and visit this page later. | Check all   |                        |

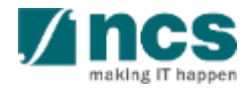

## SINGTEL GROUP ENTERPRISE Single MCS OPTUS

**Disclaimer:** This material that follows is a presentation of general background information about NCS activities current at the date of the presentation. The information contained in this document is intended only for use during the presentation and should not be disseminated or distributed to parties outside the presentation. It is information given in summary form and does not purport to be complete. It is not to be relied upon as advice to investors or potential investors and does not take into account the investment objectives, financial situation or needs of any particular investor. This material should be considered with professional advice when deciding if an investment is appropriate.

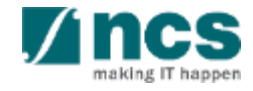